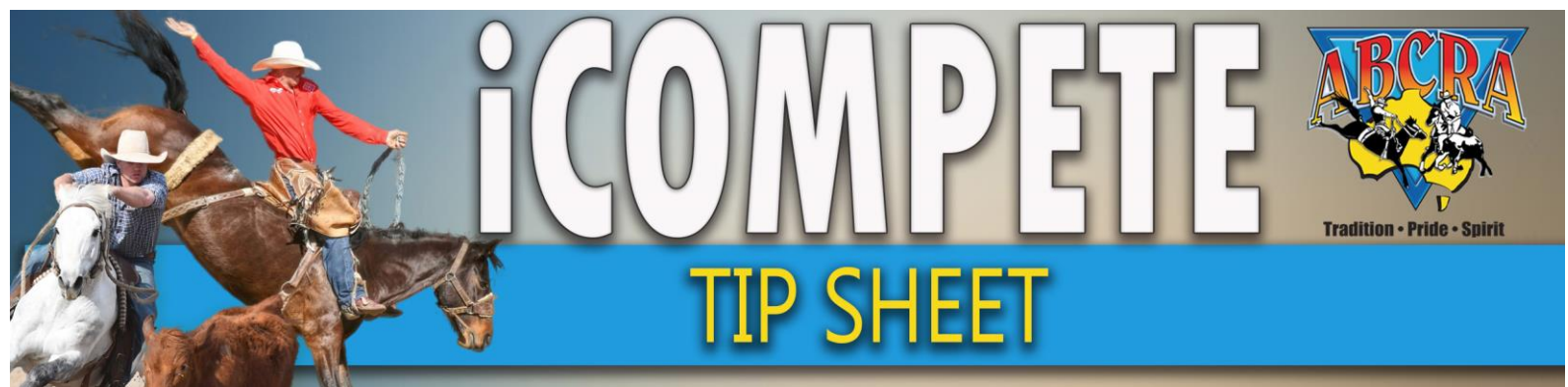

# FINALISING COMPETITOR NOMINATIONS MAKING HORSE CHANGES & RUN PREFERENCE

- 1. LOG IN abcra.icompete.net
- 2. Click on View existing entries

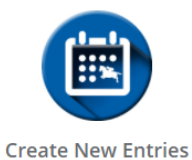

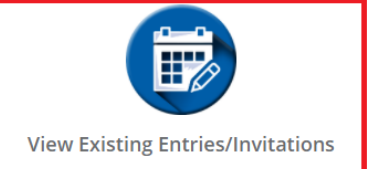

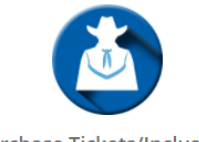

Purchase Tickets/Inclusions

## **DECLINING & PAYING NOMINATIONS**

#### a. FIRSTLY: DECLINE ANY RUNS YOU WISH

Approved Entries - Action Required

The following Entries have been approved by the Show Committee. Please click the Complete button to finalise and pay for your entries.

| Approved Date | Show     | Event                            | Competitor/Horse         |                              |
|---------------|----------|----------------------------------|--------------------------|------------------------------|
| 12/04/2021    | test mer | ENCOURAGEMENT DRAFT              | JO CLARKE - BOBBY BU     | Complete Entry Decline Entry |
| 20/04/2021    | test mer | LADIES CAMPDRAFT                 | JO CLARKE - TEST         | Complete Entry Decline Entry |
| 20/04/2021    | test mer | Maiden Campdraft 17 Years & Over | JO CLARKE - TEST         | Complete Entry Decline Entry |
| 20/04/2021    | test mer | Maiden Campdraft 17 Years & Over | JO CLARKE - TEST DUMMY 1 | Complete Entry Decline Entry |

### b. SECONDLY: SELECT COMPLETE ENTRY

| Approved Entries - Action Required                                                                                                    |          |                                  |                          |                              |  |  |
|----------------------------------------------------------------------------------------------------|----------|----------------------------------|--------------------------|------------------------------|--|--|
| The following Entries have been approved by the Show Committee. Please click the Complete button to finalise and pay for your entries. |          |                                  |                          |                              |  |  |
| Approved Date                                                                                                    | Show     | Event                            | Competitor/Horse         |                              |  |  |
| 12/04/2021                                                                                                    | test mer | ENCOURAGEMENT DRAFT              |                          | Complete Entry Decline Entry |  |  |
| 20/04/2021                                                                                                    | test mer | Maiden Campdraft 17 Years & Over | JO CLARKE - TEST         | Complete Entry Decline Entry |  |  |
| 20/04/2021                                                                                                    | test mer | Maiden Campdraft 17 Years & Over | JO CLARKE - TEST DUMMY 1 | Complete Entry Decline Entry |  |  |

c. Acknowledge and understand waiver then CLICK YES

Choose Yes below to acknowledge you have read and understand the Liability Waiver

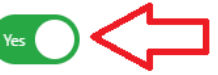

#### d. CONFIRM ENTRIES & PAY WITH CARD

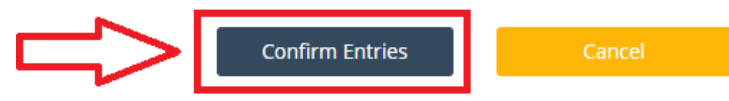

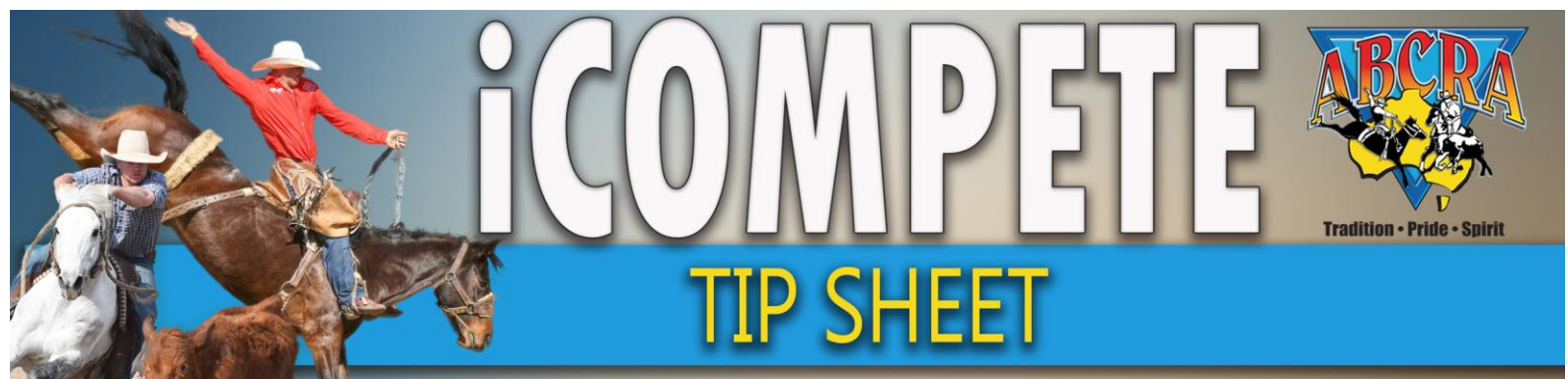

# FINALISING COMPETITOR NOMINATIONS MAKING HORSE CHANGES & RUN PREFERENCE

# **CHANGE HORSE/RIDER OR SCRATCH AN ENTRY**

Changes can be made only once your nominations have been paid.

- 1. Log in abcra.icompete.net
- 2. Click on View existing entries

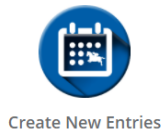

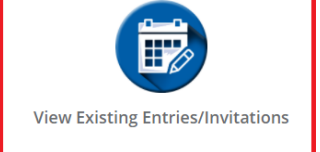

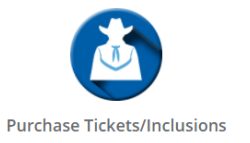

#### 3. Select VIEW EDIT on the upcoming programme

| Show                       | Date       | Туре      | Number of Entries |           |
|----------------------------|------------|-----------|-------------------|-----------|
| MAULES CREEK CAMPDRAFT     | 23/04/2021 | Campdraft |                   | View/Edit |
| test mer                   | 23/04/2021 | Campdraft | 3                 | View/Edit |
| Merriwa Bushmans Campdraft | 1/05/2021  | Campdraft | 2                 | View/Edit |

### 4. To SCRATCH a run select the RED SCRATCH button (1.) To EDIT HORSE details select the YELLOW EDIT button (2.)

| Entries for MAULES CREEK CAMPDRAFT |                                |           |                      |                        |            | , т.         |
|------------------------------------|--------------------------------|-----------|----------------------|------------------------|------------|--------------|
| Show                               | Event                          | Туре      | Competitor           | Horse                  | Status     |              |
| MAULES CREEK CAMPDRAFT             | C3 MAIDEN CAMPDRAFT            | Campdraft | LAKOTA CLARKE        | CEDERVALE PETITE       | Confirmed  | Edit Scratch |
| MAULES CREEK CAMPDRAFT             | C5 LADIES CAMPDRAFT            | Campdraft | <del>JO CLARKE</del> | CEDERVALE PETITE       | *Scratched |              |
| MAULES CREEK CAMPDRAFT             | C7 JUVENILE CAMPDRAFT 13 - U17 | Campdraft | LAKOTA CLARKE        | CEDERVALE PETITE       | Confirmed  | Edit Scratch |
| MAULES CREEK CAMPDRAFT             | CE ENCOURAGEMENT DRAFT         | Campdraft | <del>JO CLARKE</del> | CEDERVALE PETITE       | *Scratched | 2.           |
| MAULES CREEK CAMPDRAFT             | C2 NOVICE CAMPDRAFT            | Campdraft | JAMIE CLARKE         | WARUMBUL STARS N SCARS | Confirmed  | Edit Scratch |

 EDIT the details by clicking the three dots on the required field (1.), Horse order preference can be selected in drop down menu (2.) select SAVE CHANGES

| Edit Event Entry - MAULES CREEK CAN | MPDRAFT          |                            | 2.                |
|-------------------------------------|------------------|----------------------------|-------------------|
| Event                               | Rider/Competitor | 1.<br>Horse                | ~                 |
| NOVICE CAMPDRAFT                    | JAMIE CLARKE     | <br>WARUMBUL STARS N SCARS |                   |
|                                     |                  |                            |                   |
|                                     |                  |                            | Save Changes Back |